## **INSTRUCTIE VOOR HET VERBINDEN MET DE X-SCHIJF**

Deze instructie is alleen voor medewerkers die voorheen met een persoonlijk citrix-account konden inloggen

op de Envida omgeving. (b.v. wijkverpleegkundigen, teamleiders, kantoorpersoneel enz.)

| <ol> <li>pen de verkenner.<br/>(klik op het icoontje op de<br/>taakbalk)</li> <li>Klik op Start en vervolgen<br/>op Snelle toegang- Als<br/>station toewijzen</li> </ol> | Verkenner<br>Verkenner<br>Retand Start Delen Beeld<br>Aan Snelle toegang Kopiten Plakken<br>Verplatien Kopiten<br>Aan Snelle toegang Kopiten Plakken<br>Verplatien Kopiten<br>Mierovida Jegemeen<br>Organiseren<br>Organiseren<br>Organiseren<br>Deze pc<br>3.0-objecten<br>Advolgen<br>Deze pc<br>Afbeeldingen<br>Afbeeldingen<br>Office verken<br>Office verken<br>Of |
|----------------------------------------------------------------------------------------------------|----------------------------------------------------------------------------------------------------|
| 3. Vul de velden zoals in de<br>afbeelding hiernaast en<br>klik op <i>Voltooien</i>                                                                                      | Netwerkverbinding maken          Met welke netwerkmap wilt u een verbinding maken?         Geef de stationsletter op voor de verbinding en de map waarmee u verbinding wilt maken:         Station:         X:         Map:       \\[VFS-01\data         Voorbeeld:       \\[Server\share         Opnieuw verbinding maken bij aanmelden         \Verbinding maken met andere referenties         Verbinding met een website maken waar u documenten en afbeeldingen kunt opslaan.                                                                                                    |
| 4. De X-schijf wordt nu<br>zichtbaar en men kan in<br>de mappen waarvoor men<br>geautoriseerd is.                                                                        | Britand       Start       Deten       Betleten       data (\\fs-01) (x)         Britand       Start       Deten       Beeld       Hulpprogramma's voor stations         Image: Start       Deten       Beeld       Hulpprogramma's voor stations         Image: Start       Deten       Deter pc       Image: Start       Deten         Image: Deter pc       Image: Start       Deter pc       Image: Start       Deter pc         Image: Deter pc       Image: Start       Deter pc       Image: Start       Deter pc         Image: Deter pc       Image: Start       Deter pc       Image: Start       Deter pc         Image: Deter pc       Image: Start       Deter pc       Image: Start       Deter pc         Image: Deter pc       Image: Start       Deter pc       Deter pc       Deter pc         Image: Deter pc       Image: Start       Deter pc       Deter pc       Deter pc         Image: Deter pc       Image: Start       Deter pc       Deter pc       Deter pc         Image: Deter pc       Image: Start       Deter pc       Deter pc       Deter pc         Image: Deter pc       Image: Start       Deter pc       Deter pc       Deter pc         Image: Deter pc       Deter pc       Deter pc       Det                                                                                                    |